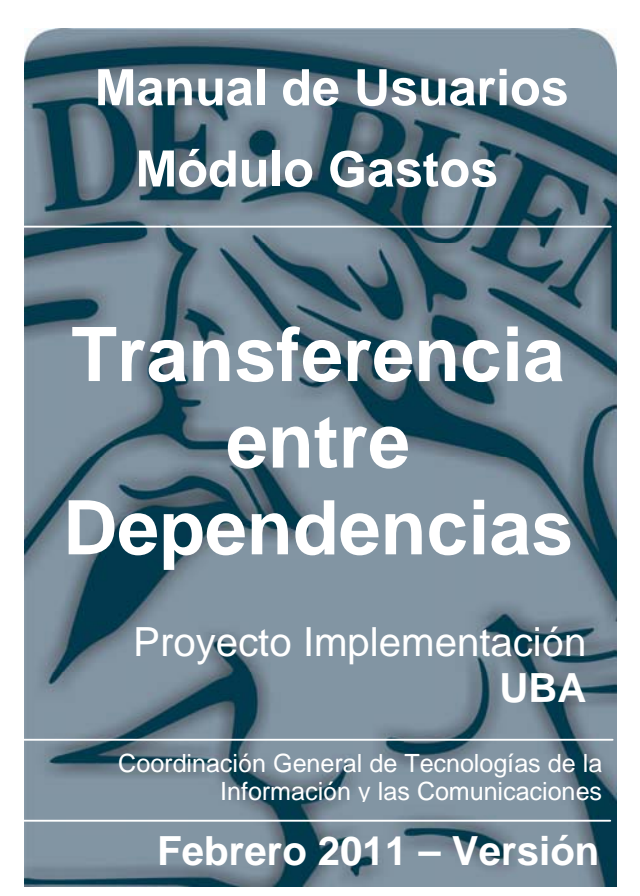

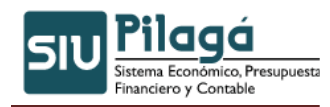

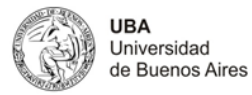

## Contenido

| 11.  | Transferencias entre Dependencias          | 3 |
|------|--------------------------------------------|---|
| 11.1 | Gastos – Transferencias entre Dependencias | 3 |

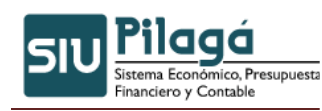

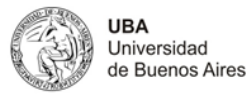

# **11. Transferencias entre Dependencias**

### 11.1 Gastos – Transferencias entre Dependencias

**Funcionalidad**: La opción de Transferencias entre dependencias permite realizar una orden de pago que disminuye una o varias partidas de crédito. La opción de cobro genera un recibo y genera una partida de crédito.

Estas opciones están pensadas para universidades que utilizan una base SIUPilaga por cada dependencia.

Para ello en la solapa documentos se ingresa con qué documento y nro. se va a respaldar la operación.

#### 1º Solapa Documentos

| Transferencia entre dependencias |                       |                        |  |           |  |        |                   |
|----------------------------------|-----------------------|------------------------|--|-----------|--|--------|-------------------|
| Documentos                       | Datos <u>G</u> estion | Impacto Presupuestario |  |           |  |        |                   |
| Documento                        | Principal             |                        |  |           |  |        |                   |
| Documento                        | in the part           |                        |  |           |  |        |                   |
| lipo de Docur                    | mento (*)             |                        |  |           |  |        |                   |
| Numero                           |                       |                        |  |           |  |        |                   |
| Año (*)                          | 20                    | 11                     |  |           |  |        |                   |
|                                  | 2.0                   |                        |  |           |  |        |                   |
| Contenedor                       |                       |                        |  |           |  |        |                   |
| Time de D                        |                       |                        |  |           |  |        |                   |
| lipo de Docul                    | mento 💌               |                        |  |           |  |        |                   |
| Numero                           | 1                     |                        |  |           |  |        |                   |
| Año (*)                          | 2.0                   | 11                     |  |           |  |        |                   |
| Documentos Asociados             |                       |                        |  |           |  |        |                   |
|                                  |                       |                        |  |           |  |        |                   |
| Tipo de Documer                  | nto                   |                        |  | Numero(*) |  | Año(*) |                   |
|                                  |                       |                        |  |           |  |        |                   |
|                                  |                       |                        |  |           |  |        | Deres Conselar    |
|                                  |                       |                        |  |           |  |        | Elocesal Cancelar |

#### Datos Solicitados

- <u>Documento Principal:</u> Documento Principal que respalda el alta del preventivo del gasto.
  - Tipo de Documento: Lista desplegable con los tipos de documentos, según el maestro de tipos de documentos definidos en el Módulo de Maestros.
  - Año (\*): Año del Documento Principal. El Valor por defecto que se muestra del año, es el del ejercicio actual.
- <u>Contenedor</u>: Documento Contenedor del Documento Principal que respalda el alta del preventivo del gasto.
  - Tipo de Documento: Lista desplegable con los tipos de contenedores, según el maestro de tipos de contenedores definidos en el Módulo de Maestros.
  - Número (\*): Número de Documento Contenedor.
  - Año (\*): Año del Documento Contenedor. El Valor por defecto que se muestra del año, es el del ejercicio actual.
- <u>Documentos Asociados:</u> Documentos Asociados que se deseen agregar como documentos adicionales de respaldo al alta del preventivo del gasto.

| Documentos Asociados |                            |                       |        |
|----------------------|----------------------------|-----------------------|--------|
| 🖶 😑 🖻                |                            |                       |        |
| Tipo de Documento    |                            | Numero(*)             | Año(*) |
|                      | Botón para agregar un nuev | o documento asociado. |        |

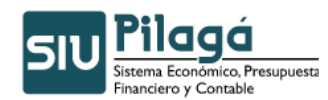

5

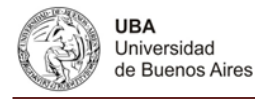

Botón para eliminar un nuevo documento asociado.

Botón para revertir el último movimiento.

- Tipo de Documento Asociado: Lista desplegable con los tipos de documentos, según el maestro de tipos de documentos definidos en el Módulo de Maestros
- Número (\*): Número de Documento Asociado.
- Año (\*): Año del Documento Asociado.

#### 2º Solapa Datos Gestión

|                           |                        | *=                |
|---------------------------|------------------------|-------------------|
| Transferencia entre depen | dencias                |                   |
| Documentos Datos Gestion  | Impacto Presupuestario |                   |
| Fecha valor (*) 16/       | 02/2011                |                   |
| Descripcion (*)           |                        |                   |
|                           |                        |                   |
|                           |                        |                   |
| Proveedor (*)             |                        |                   |
|                           |                        | Procesar Cancelar |

#### **Datos Solicitados**

- Datos de Gestión
  - Fecha Valor : Fecha del Movimiento
  - Descripción (\*): Explicación Breve del movimiento
  - Proveedor (\*): seleccionar de la lista de proveedores

#### 3º Solapa Impacto Presupuestario

| Transferencia entre dependencias |                             |   |                   |  |
|----------------------------------|-----------------------------|---|-------------------|--|
| Documentos Datos Ges             | tion Impacto Presupuestario |   |                   |  |
| Filtro                           |                             |   |                   |  |
| THEO                             |                             |   |                   |  |
| Ejercicio                        | - SIN SELECCIONAR -         |   |                   |  |
| Grupo presupuestario             | - SIN SELECCIONAR -         | × |                   |  |
| Unidad Principal                 | - SIN SELECCIONAR -         |   |                   |  |
| Unidad Sub Principal             |                             |   |                   |  |
| Unidad SubSub                    | ~                           |   |                   |  |
| Fuentes                          | - SIN SELECCIONAR -         | V |                   |  |
| Programa                         | - SIN SELECCIONAR -         |   |                   |  |
| Subprograma                      | ~                           |   |                   |  |
| Inciso                           | - SIN SELECCIONAR -         |   |                   |  |
| Con Saldo                        | ✓                           |   |                   |  |
|                                  |                             |   | <u>Filtrar</u>    |  |
|                                  |                             |   | Procesar Cancelar |  |

Si presionamos el botón filtrar nos mostrará todas las imputaciones presupuestarias con saldo,

|                                    | Con Saldo | Image: A start and a start a start |
|------------------------------------|-----------|----------------------------------------------------------------------------------------------------|
| siempre que este tildado el filtro |           |                                                                                                    |

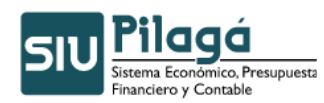

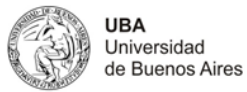

| Transferencia entre dependencias                                     |             |  |  |
|----------------------------------------------------------------------|-------------|--|--|
| Documentos Datos Gestion Impacto Presupuestario                      |             |  |  |
|                                                                      |             |  |  |
| ▼ Filtro                                                             |             |  |  |
| Partidas de crédito                                                  |             |  |  |
| EJ.GP.UL.SU.SS.FU.PR.SP.PY.AC.OB.INPPPL.PS.TMCE.FIFN Saldo Selection |             |  |  |
| R.0001.001.000.000.12.01.02.01.01.00.1.1.0.0000.1.21.3.1             | \$ 0,05     |  |  |
| R.0001.001.000.000.12.01.02.01.01.00.5.1.0.0000.1.21.3.1             | \$ 3.070,00 |  |  |
| R.0001.001.000.000.12.01.02.02.01.00.5.1.0.0000.1.21.3.1             | \$ 1.190,00 |  |  |
| R.0001.001.000.000.12.01.04.01.05.00.1.2.0.0000.1.21.3.4             | \$ 214,65   |  |  |
| R.0001.001.000.000.12.01.04.01.07.00.1.2.0.0000.1.21.3.4             | \$ 756,01   |  |  |

Hacer un clic sobre la partida que se utilizar en el casillero selección y luego presione el botón

Ingrese el importe presione el botón

| Transferencia entre dependencias                                   |         |                   |  |  |  |
|--------------------------------------------------------------------|---------|-------------------|--|--|--|
| Documentos Datos Gestion Impacto Presupuestario                    |         |                   |  |  |  |
| ▼ Filtro                                                           |         |                   |  |  |  |
| Partidas para la transferencia                                     |         |                   |  |  |  |
| EJ.GP.UL.SU_SS_FU_PR.SP.PY.AC.OB.INPPPL.PS_TMCE.FIFN Saldo Importe |         |                   |  |  |  |
| R.0001.001.000.000.12.01.02.01.01.00.1.1.0.0000.1.21.3.1           | \$ 0,05 |                   |  |  |  |
| \$ 0,00                                                            |         |                   |  |  |  |
|                                                                    |         |                   |  |  |  |
|                                                                    |         | Procesar Cancelar |  |  |  |

El importe debe ser menor al saldo que tenga la partida.